# Mist 運用マニュアル ファームウェア 手動アップグレード手順

**ジュニパーネットワークス株式会社** 2024年6月 Ver 1.1

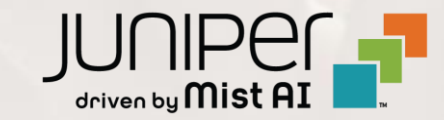

はじめに

- ◆ 本マニュアルは、『ファームウェア 手動アップグレード手順』 について説明します
- ◆ 手順内容は 2024年6月 時点の Mist Cloud にて確認を実施しております 実際の画面と表示が異なる場合は以下のアップデート情報をご確認ください <u>https://www.mist.com/documentation/category/product-updates/</u>
- ◆ 設定内容やパラメータは導入する環境や構成によって異なります 各種設定内容の詳細は下記リンクよりご確認ください <u>https://www.mist.com/documentation/</u>
- ◆ 他にも多数の Mist 日本語マニュアルを「ソリューション&テクニカル情報サイト」に掲載しております <u>https://www.juniper.net/jp/ja/local/solution-technical-information/mist.html</u>
- ☆本資料の内容は資料作成時点におけるものであり事前の通告無しに内容を変更する場合があります また本資料に記載された構成や機能を提供することを条件として購入することはできません

### ■運用ケース(例)

 アクセスポイントのファームウェアを手動でアップグレードしたい時 (複数 AP)

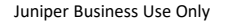

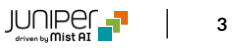

ファームウェア 手動アップグレード (複数 AP)

1. [Access Points] をクリックします

| Juniper Mist <sup>®</sup> | ORGANIZATION_NAME_01                                    |
|---------------------------|---------------------------------------------------------|
| Monitor                   | Monitor Wireless Wired WAN Insights Site Primary Site - |
| ⊞ Marvis™                 | 本町                                                      |
| O) Clients                | 型<br>5丁目<br>2丁目                                         |
| Access Points             | Primary Site                                            |
| Switches                  | Access Points Associated Clients Mbps                   |
| + WAN Edges               | 0.00                                                    |
| Mist Edges                | 12:00 AM Jun 27, 2:04 DM Jun 27                         |
| 🗹 Location                | 12:00 AM<br>Total Bytes 3:00 AM                         |
| □ Analytics               |                                                         |
| Gite                      |                                                         |
| Organization              | 3:20 AM - 3:30 AM Jun 27: Bytes: no data, 0.00 Mbps     |

#### 2. 対象のアクセスポイントのチェックボックスにチェックを入れます

| ſ | <b>.</b>       | RGANIZATIO | ON_NAME_01 |                   |                      |                         |
|---|----------------|------------|------------|-------------------|----------------------|-------------------------|
| 6 | 6 A            | ccess      | s Points   | site Primary Site | •                    |                         |
|   |                |            |            |                   |                      | 6 0                     |
|   |                |            |            |                   | 100% Conne           | ction Status 100% VLANs |
|   |                |            |            |                   |                      |                         |
|   | <b>Q</b> Filte | r          | 4          | 4 APs running 0.8 | .21602; Firmware Upg | rade Recommended. Hid   |
|   |                |            | Status     | Name              | MAC Address          | IP Address              |
|   |                |            | Connected  | AP-1              | 5c:5b:35:be:2b:25    | 192.168.100.29          |
|   |                |            | Connected  | AP-2              | 5c:5b:35:be:2b:de    | 192.168.100.18          |
|   |                | A          | Connected  | AP-3              | 5c:5b:35:be:2b:84    | 192.168.100.19          |
|   |                | A          | Connected  | AP-4              | 5c:5b:35:be:2b:cf    | 192.168.100.25          |
|   |                | A          | Connected  | AP-5              | 5c:5b:35:2e:70:3a    | 192.168.100.21          |
|   |                | A          | Connected  | AP-6              | 5c:5b:35:ae:88:bd    | 192.168.100.28          |
|   |                |            |            |                   |                      |                         |

ファームウェア 手動アップグレード (複数 AP)

#### 3. [Upgrade APs] をクリックします

| of       | GANIZATIO | DN_NAME_01  |                  |                      |                                       |                                | [        | Change language ( | en) 🔻 THU 2:28 P | M ?                    | 1                   |       |
|----------|-----------|-------------|------------------|----------------------|---------------------------------------|--------------------------------|----------|-------------------|------------------|------------------------|---------------------|-------|
| 6 A(     | ccess     | s Points    | site Primary Sit | e 🔻                  |                                       |                                | More     | e 🔻 Inventory     | Upgrade APs      | Reboot APs 🚊 🧔         |                     |       |
|          |           |             |                  | 100% Con             | 6 0<br>Access Points Wireless Clients | 6<br>AP41<br>57% Version Compl | iance    |                   | Upg              | grade AF               | P <sub>S</sub>      |       |
| Q Filter | -         | Status      | 4 APs running 0. | 8.21602; Firmware Up | ograde Recommended. Hide I            | Aessage<br>No. Clients         | Untime   | Total Bytes       | Capabilities     | < 1-6 of 6 >           |                     |       |
|          |           | Connected   | AP-1             | 5c:5b:35:be:2b:25    | 192.168.100.29                        | 0                              | 1h 50m   | 0 B               | ≈ *              | $\odot$                |                     |       |
|          |           | Connected   | AP-2             | 5c:5b:35:be:2b:de    |                                       | 0                              | 1h 50m   | 0 B               | € ≯              | $\odot$                |                     |       |
|          | A         | Connected   | AP-3             | 5c:5b:35:be:2b:8     | 参考情報                                  |                                |          |                   |                  |                        |                     |       |
|          | A         | Connected   | AP-4             | 5c:5b:35:be:2b:      | Site Configurati                      | on መ [En                       | ahla Aut | o Undate          | Upgrade AF       | Ps Firmware            |                     | ×     |
|          | A         | Connected   | AP-5             | 5c:5b:35:2e:70:      | じチェックが入ってい                            | 3場合、ス                          | コント スロビ  | って正応              |                  | inada is anablad and i | the ADs firmware ma | 21/   |
|          | <b>A</b>  | • Connected | AP-6             | 5c:5b:35:ae:88:t     | アップグレードが発生<br>表示されます<br>続行する場合は [F    | でのこの<br>「する可能性<br>Proceed」     | 生がある旨の   | のメッセーシ            | デが<br>be upgrad  | ded again according (  | Proceed C           | ancel |

Juniper Business Use Only

ファームウェア 手動アップグレード (複数 AP)

4. [Upgrade To Version] よりアップグレード先のバージョンを指定後、[Start Upgrade] をクリックします

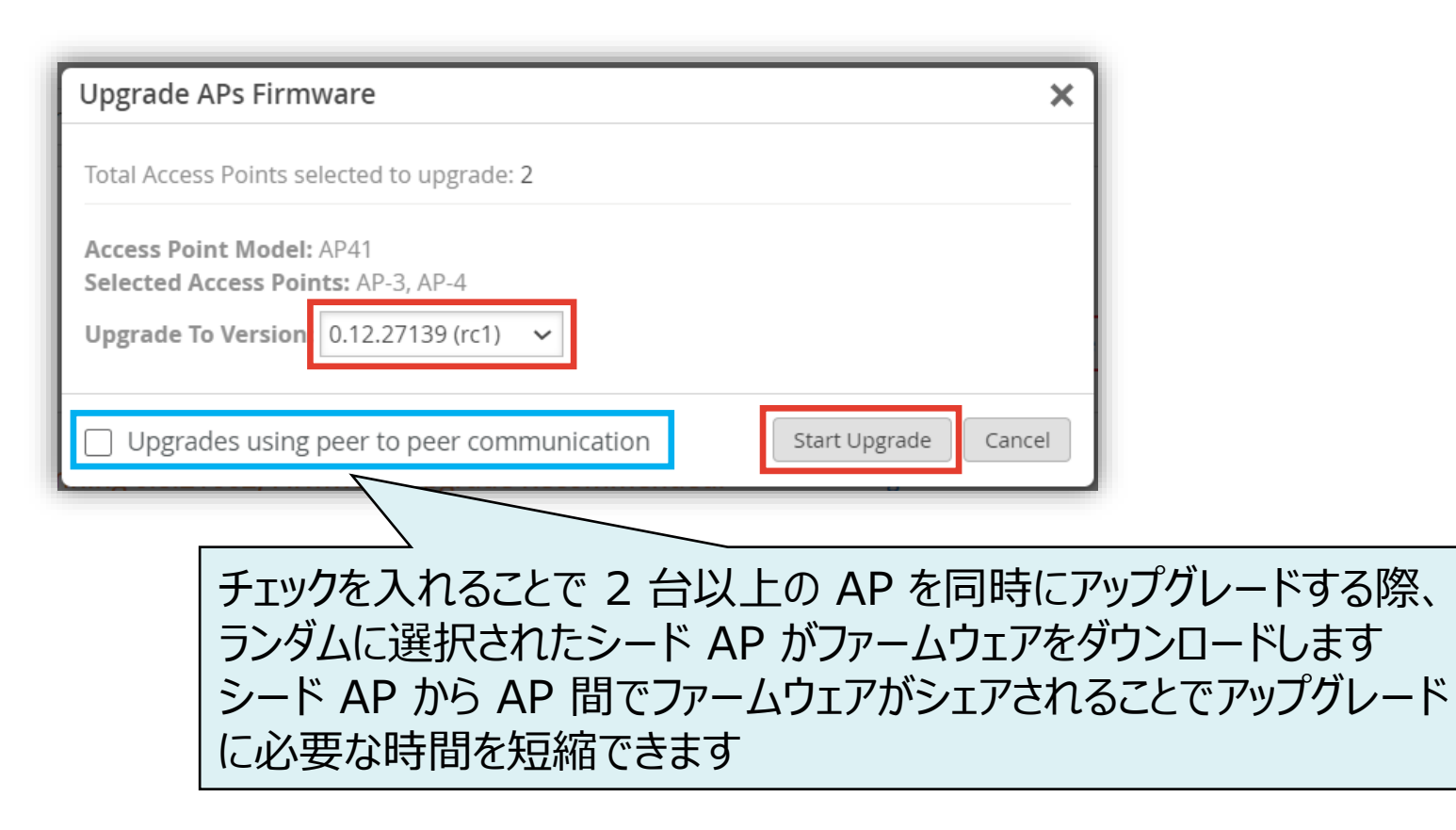

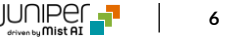

## ファームウェア 手動アップグレード前後の画面 (複数 AP)

5. アップグレード中、Status は Upgrading へ 遷移します

|          | GANIZA | TION_NAME_01 |                   |                  |                    |                       |
|----------|--------|--------------|-------------------|------------------|--------------------|-----------------------|
| 6 Ac     | ces    | ss Points    | site Primary Site | e 🔻              |                    |                       |
|          |        |              |                   |                  | 6<br>Access Points | 0<br>Vireless Clients |
|          |        |              |                   | 100%             | Connection Status  | 0% VLANS              |
| Q Filter |        |              | 4 APs running 0.8 | 3.21602; Firmwar | e Upgrade Recomme  | nded. Hid             |
|          |        |              |                   |                  |                    |                       |
|          |        | Status       |                   | Name             | MAC Address        | IP Add                |
|          |        | Connected    |                   | AP-1             | 5c:5b:35:be:2b:25  | 192.1                 |
|          |        | Connected    |                   | AP-2             | 5c:5b:35:be:2b:de  | 192.1                 |
|          | A      | Upgrading    | 39%               | AP-3             | 5c:5b:35:be:2b:84  | 192.1                 |
|          | A      | Upgrading    | 39%               | AP-4             | 5c:5b:35:be:2b:cf  | 1 <mark>9</mark> 2.1  |
|          | A      | Conny V      | 、<br>、            | AP-5             | 5c:5b:35:2e:70:3a  | 192.1                 |
|          | A      | 📔 Co         |                   | AP-6             | 5c:5b:35:ae:88:bd  | 192.1                 |
|          | 7      | ァップグレ-       | -ドの進捗             | を確認と             | 出来ます               |                       |

 Status が Connected 状態へ遷移すれば、 アップグレード完了です

|                 | ZATION_NAME_01  |                |                         |                                      |
|-----------------|-----------------|----------------|-------------------------|--------------------------------------|
| 6 Acce          | ess Points site | e Primary Site | •                       |                                      |
|                 |                 |                | A                       | 6 0<br>Cress Points Wireless Clients |
|                 |                 |                | 100% Connection         | n Status 100% VLANs                  |
|                 |                 |                |                         |                                      |
| <b>Q</b> Filter | 2 AF            | Ps running 0.8 | .21602; Firmware Upgrad | e Recommended. Hide                  |
|                 |                 |                |                         |                                      |
|                 | Status          | Name           | MAC Address             | IP Address                           |
|                 | Connected       | AP-1           | 5c:5b:35:be:2b:25       | 192.168.100.29                       |
|                 | Connected       | AP-2           | 5c:5b:35:be:2b:de       | 192.168.100.18                       |
|                 | Connected       | AP-3           | 5c:5b:35:be:2b:84       | 192.168.100.30                       |
|                 | Connected       | AP-4           | 5c:5b:35:be:2b:cf       | 192.168.100.31                       |
|                 | Conr d          | AP-5           | 5c:5b:35:2e:70:3a       | 192.168.100.21                       |
|                 | 🔹 co            | AP-6           | 5c:5b:35:ae:88:bd       | 192.168.100.28                       |
|                 | <br>アップグI       | ノードが           | 完了すると                   |                                      |
|                 |                 |                | -1 $-1$ $-1$            | + +                                  |
|                 | Status /        | Conne          | ected leave             | ま9                                   |

### ■運用ケース(例)

### アクセスポイントのファームウェアを手動でアップグレードしたい時 (AP 詳細画面)

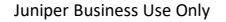

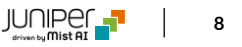

ファームウェア 手動アップグレード (AP 詳細画面)

1. [Access Points] をクリックします

| Juniper Mist <sup>®</sup> | ORGANIZATION_NAME_01                                    |
|---------------------------|---------------------------------------------------------|
| Honitor                   | Monitor Wireless Wired WAN Insights Site Primary Site - |
| ⊞ Marvis™                 | 本町                                                      |
|                           | 查 5 <b>丁</b> 目 2 <b>丁</b> 目                             |
| • Access Points           | Primary Site                                            |
| Switches                  | Access Points Associated Clients Mbps                   |
| + WAN Edges               | 0.00                                                    |
| Mist Edges                | 12:00 AM Jup 27 2:04 PM Jup 27                          |
| 🗸 Location                | 12:00 AM 3:00 AM 3:00 AM                                |
| □□ Analytics              |                                                         |
| Site                      |                                                         |
| Organization              | 3:20 AM - 3:30 AM Jun 27: Bytes: no data, 0.00 Mbps     |

#### 2. 対象のアクセスポイントを選択します

| ORG/            | ANIZATION_NAME_01                                                                                |                                                              |                                                                                                    |                                                                                                    |
|-----------------|--------------------------------------------------------------------------------------------------|--------------------------------------------------------------|----------------------------------------------------------------------------------------------------|----------------------------------------------------------------------------------------------------|
| 6 Acc           | cess Points                                                                                      | site Primar                                                  | y Site 🔻                                                                                                    |                                                                                                    |
|                 |                                                                                                  |                                                              |                                                                                                    | 6 0<br>Access Points Wireless                                                                                                |
|                 |                                                                                                  |                                                              | <b>100%</b> Co                                                                                                    | nnection Status 100% VL                                                                                                    |
|                 |                                                                                                  |                                                              |                                                                                                    |                                                                                                    |
| Q Filter        |                                                                                                  | 2 APs runnii                                                 | og 0 8 21602: Firmware L                                                                                                    | Ingrade Recommended                                                                                                    |
| <b>Q</b> Filter |                                                                                                  | 2 APs runnii                                                 | ng 0.8.21602; Firmware U                                                                                                    | Jpgrade Recommended.                                                                                                    |
| • Filter        | Status                                                                                           | 2 APs runnii<br>Name                                         | ng 0.8.21602; Firmware U                                                                                                    | Jpgrade Recommended.<br>IP Address                                                                                           |
| G     Filter    | Status<br>Connected                                                                              | 2 APs runnin<br>Name<br>AP-1                                 | Ang 0.8.21602; Firmware U<br>A MAC Address<br>5c:5b:35:be:2b:25                                                                                                    | Jpgrade Recommended.<br>IP Address<br>192.168.100.29                                                                         |
| Filter          | Status<br>Connected<br>Connected                                                                 | 2 APs runnin<br>Name<br>AP-1<br>AP-2                         | MAC Address<br>5c:5b:35:be:2b:25<br>5c:5b:35:be:2b:de                                                                                                    | Upgrade Recommended.<br>IP Address<br>192.168.100.29<br>192.168.100.18                                                       |
| Filter          | Status Connected Connected Connected Connected                                                   | 2 APs runnin<br>Name<br>AP-1<br>AP-2<br>AP-3                 | MAC Address<br>5c:5b:35:be:2b:25<br>5c:5b:35:be:2b:de<br>5c:5b:35:be:2b:84                                                                                                    | Upgrade Recommended.<br>IP Address<br>192.168.100.29<br>192.168.100.18<br>192.168.100.30                                     |
| Q Filter        | Status Connected Connected Connected Connected Connected Connected Connected                     | 2 APs runnin<br>Name<br>AP-1<br>AP-2<br>AP-3<br>AP-4         | mg 0.8.21602; Firmware U         *       MAC Address         5c:5b:35:be:2b:25         5c:5b:35:be:2b:de         5c:5b:35:be:2b:84         5c:5b:35:be:2b:cf                   | Upgrade Recommended.<br>IP Address<br>192.168.100.29<br>192.168.100.18<br>192.168.100.30<br>192.168.100.31                   |
| Filter          | Status Connected Connected Connected Connected Connected Connected Connected Connected Connected | 2 APs runnin<br>Name<br>AP-1<br>AP-2<br>AP-3<br>AP-4<br>AP-5 | mg 0.8.21602; Firmware U         MAC Address         5c:5b:35:be:2b:25         5c:5b:35:be:2b:de         5c:5b:35:be:2b:84         5c:5b:35:be:2b:cf         5c:5b:35:2e:70:3a | Upgrade Recommended.<br>IP Address<br>192.168.100.29<br>192.168.100.30<br>192.168.100.31<br>192.168.100.31<br>192.168.100.21 |

ファームウェア 手動アップグレード (AP 詳細画面)

3. [Utilities] から [Upgrade Firmware] をクリックし、アップグレード先のバージョンを指定後、 [Start Upgrade] をクリックします

| ✓ Access Points : AP-2                                                                        |             |         |                                                   |               | Locate Utili    | ies 🔺 🛛 Sa | ave Cancel 🗘 |             |
|-----------------------------------------------------------------------------------------------|-------------|---------|---------------------------------------------------|---------------|-----------------|------------|--------------|-------------|
|                                                                                               |             |         |                                                   |               | Testing Tools   |            |              |             |
|                                                                                               |             |         |                                                   |               | Send AP Loreo N | list       |              |             |
| Name IP Address                                                                               |             |         | 2.4 GHz Configuration<br>See Radio Management for | site settings | Upgrade Firmwa  | re         |              |             |
| AP-2 O Static                                                                                 |             |         | Enable                                            | Use site se   | Release A       |            |              |             |
|                                                                                               | .094)       |         | Channel Width                                     | Use site se   | Replace AP      |            |              |             |
| ≶ 考 怕 育 報                                                                                     |             | _       | Channel                                           | Use site se   | Reboot AP       |            |              |             |
| e Configuration の [Enable Auto Update]<br>ェックが入っている場合、スケジュールに従って再度                            |             | Upgrad  | e AP Firmware                                     |               | •               |            |              |             |
| プグレードが発生する可能性がある旨のメッセージが                                                                      | r this site | MAC Add | dress: 5c:5b:35:be:2b                             | :de           |                 |            |              |             |
| えされます                                                                                         |             | AP Mode | el: AP41                                          |               |                 |            |              |             |
| 「する場合は [Proceed] をクリックします                                                                     |             | Current | Version: 0.12.27139                               |               |                 |            |              |             |
| Upgrade APs Firmware                                                                          |             | Upgrade | To Version 0.14.29                                | 411           | ~               |            |              |             |
| Auto-Upgrade is enabled and the APs firmware may be upgraded again according to the schedule. |             |         |                                                   |               |                 |            | Start Upg    | grade Cance |
|                                                                                               |             |         |                                                   |               |                 |            |              |             |

### ファームウェア 手動アップグレード前後の画面 (AP 詳細画面)

4. アップグレード中、Status は Upgrading へ 遷移します

| Stat | us        |             |           |                  |          |            |   |
|------|-----------|-------------|-----------|------------------|----------|------------|---|
|      |           | Status      | Upg       | rading           | 35%      |            |   |
|      | DHC       | P Ser       | 92.168    | 3.100.1          |          |            |   |
|      | 一覧へ       | ページガ<br>確認す | らアッフ      | プグレー<br>し<br>出来ま | ド進捗<br>す | を          |   |
|      | Status    |             | Name      | A MAC Address    | I        | P Address  |   |
|      | Connected |             | AP-1      | 5c:5b:35:be      | :2b:25 1 | 92.168.100 | • |
|      | Upgrading | 41%         | AP-2      | 5c:5b:35:be      | :2b:de 1 | 92.168.100 |   |
|      | Connected |             | AP-3      | 5c:5b:35:be      | :2b:84 1 | 92.168.100 |   |
|      | Connected |             | AP-4      | 5c:5b:35:be      | :2b:cf 1 | 92.168.100 |   |
|      | No        | . Clients   | 0         |                  |          |            | - |
|      |           | Uptime      | 3h 24m    |                  |          |            |   |
|      | La        | ast Seen    | Jun 27, 2 | 2024 3:58        | :23 PM   |            |   |

 Status が Connected 状態へ遷移すれば、 アップグレード完了です

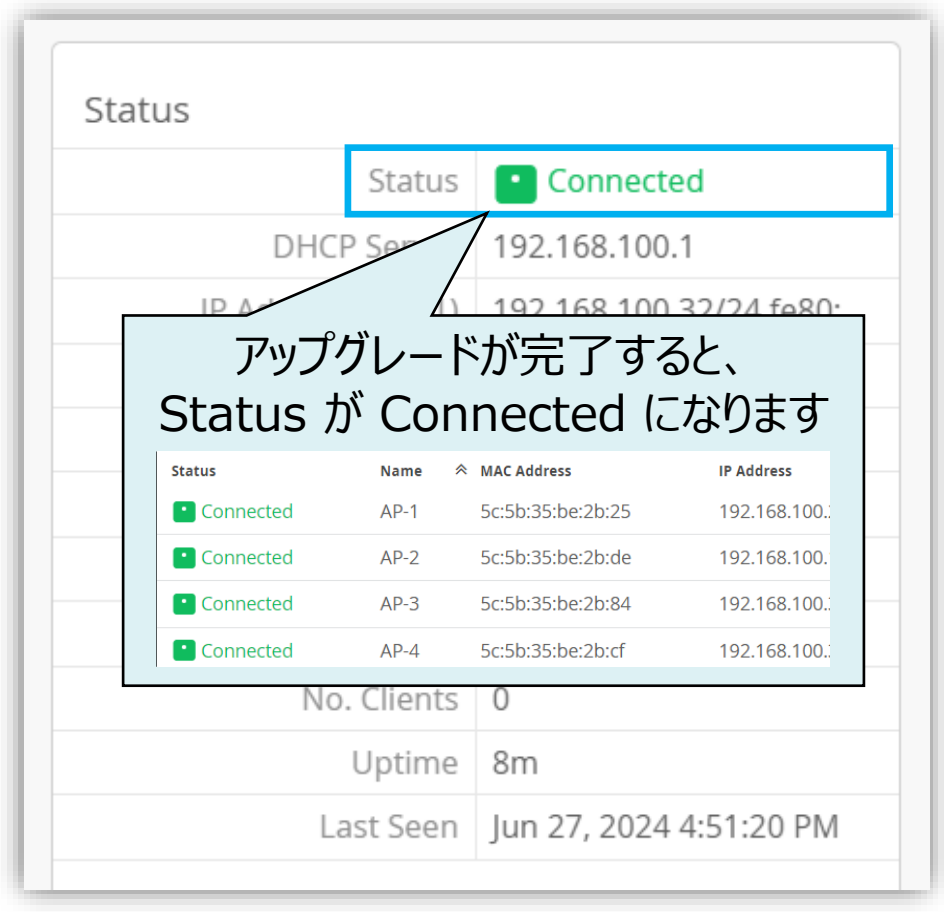

# Appendix

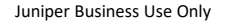

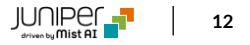

### 【参考】ファームウェアバージョンについて

Appendix 1/2

右上のボタンから [Version] を選択することでファームウェアバージョンを表示できます

| _               |         |             |             |                   | Table Settings            |                           |                          | ×    |            |       |        |
|-----------------|---------|-------------|-------------|-------------------|---------------------------|---------------------------|--------------------------|------|------------|-------|--------|
|                 | GANIZAT | ION_NAME_01 |             |                   | 1. 💽 Status               | 2. 💽 Name                 | 3. 💽 MAC Address         |      | HU 2:56 PM |       |        |
| A               |         | s Points    | site Prima  | v Site 🔻          | 4. 🗌 Site                 | 5. 🕑 IP Address           | 6. 🗌 Netmask             | rade | APs Reboot |       |        |
|                 |         | 51 01105    |             |                   | 7. 🗌 Netmask v6           | 8. External IP Address    | 9. 🖌 No. Clients         |      |            |       |        |
|                 |         |             |             |                   | 10. 2.4 GHz Clients       | 11. 5 GHz Clients         | 12. 🗌 6 GHz Clients      |      |            | ·     |        |
|                 |         |             |             |                   | 13. 🕑 Uptime              | 14. 🗹 Total Bytes         | 15. 🗌 RX Bytes           |      |            |       |        |
|                 |         |             |             |                   | 16. TX Bytes              | 17. Location              | 18. 🔲 Total Packets      |      |            |       |        |
|                 |         |             |             |                   | 19. 🗌 RX Packets          | 20. 🔲 TX Packets          | 21. 🗌 RX Bit Rate        |      |            |       |        |
| 0               |         |             |             | 0 0 24602: 5      | 22. 🔲 TX Bit Rate         | 23. 🗹 Capabilities        | 24. ✔ VBLE               |      | '          | יע ור |        |
| <b>G</b> Fliter |         |             | 4 APS runni | ng 0.8.21602; F   | 25. Model                 | 26. Eth Port Speed        | 27. 🖌 Version            |      |            |       | 唯認出米より |
|                 |         |             |             |                   | 28. Serial Number         | 29. 🗌 2.4 GHz Channel     | 30. 🔄 5 GHz Channel      |      |            | < 1/  |        |
|                 |         | Status      | Name        | \land MAC Address | 31. 🗌 6 GHz Channel       | 32. 2.4 GHz BSSID         | 33. 📋 5 GHz BSSID        | VB   | LE Versio  |       |        |
|                 |         | Connected   | AP-1        | 5c:5b:35:b        | 34. 🗌 6 GHz BSSID         | 35. 🗌 2.4 GHz TxPower     | 36. 🗌 5 GHz TxPower      | େ    | ) 0.14.2   | 29411 |        |
|                 |         | Connected   | AP-2        | 5c:5b:35:be       | 37. 🗌 6 GHz TxPower       | 38. 🗌 Labels              | 39. 🗌 Last Seen          | I C  | ) 0.12.2   | 27139 |        |
|                 | A       | Connected   | AP-3        | 5c:5b:35:b        | 40. 🗌 PoE Passthrough     | 41. LLDP Name             | 42. LLDP Port ID         |      | ) 0.8.2    | 602   |        |
|                 | A       | Connected   | AP-4        | 5c:5b:35:b        | 43. LLDP Port Description | 44. LLDP Neighbor Address | 45. LLDP-MED             | 0    | ) 0.8.2'   | 602   |        |
|                 |         |             | AD.5        | 5c:5b:35:2        | 46. LLDP Negotiations     | 47. LLDP Allocated Power  | 48. LLDP Requested Power |      | 0.0.2      | 602   |        |
| 0               |         |             | AF-J        | 50.50.55.20       | 49. LLDP Required Power   | 50. LLDP Description      | 51. 🗌 Notes              |      | 0.0.2      | 002   |        |
| $\cup$          | 4       | Connected   | AP-6        | 5c:5b:35:ae       | 52. Device Profile        | 53. Overrides Profile     | 54. Proximity Zone       | ( v  | 0.8.2      | 602   |        |
|                 |         |             |             |                   | 55. 🗌 Mount               | 56. 🗌 Power Mode          | 57. 🔲 ESL AP ID          |      |            |       |        |
|                 |         |             |             |                   | 58. ESL Channel           | 59. Insights              |                          |      |            |       |        |

### 【参考】ファームウェアバージョンについて

Appendix 2/2

アクセスポイントのファームウェアバージョンが推奨バージョン未満の場合は アップグレードを推奨するメッセージが表示されます

|        | GANIZATIO            | ON_NAME_01                                                                                                    |                                                                                                |                                                                                                    |                                                                                                    |                                                  |                                                     | Cha                      | nge language (en)                                                                                                    | ▼ THU 2:                                                              | 56 PM 🛆 🤤                                                                               |
|--------|----------------------|----------------------------------------------------------------------------------------------------|------------------------------------------------------------------------------------------------|----------------------------------------------------------------------------------------------------|----------------------------------------------------------------------------------------------------|--------------------------------------------------|-----------------------------------------------------|--------------------------|----------------------------------------------------------------------------------------------------|-----------------------------------------------------------------------|-----------------------------------------------------------------------------------------|
| A      | ccess                | s Points                                                                                                    | site Primar                                                                                    | y Site 🔻                                                                                                    |                                                                                                    |                                                  |                                                     | More •                   | Inventory                                                                                                    | Jpgrade APs                                                           | Reboot APs                                                                              |
|        |                      |                                                                                                    |                                                                                                |                                                                                                    | 6                                                                                                    | 0 6                                              |                                                     |                          |                                                                                                    |                                                                       |                                                                                         |
|        |                      |                                                                                                    |                                                                                                |                                                                                                    | Access Points Wireles                                                                                        | ss clients AP41                                  |                                                     |                          |                                                                                                    |                                                                       |                                                                                         |
|        |                      |                                                                                                    |                                                                                                | 100% Co                                                                                                    | nnection Status 100%                                                                                         | VLANs 67% Ve                                     | rsion Compliance                                    | •                        |                                                                                                    |                                                                       |                                                                                         |
|        |                      |                                                                                                    |                                                                                                |                                                                                                    |                                                                                                    |                                                  |                                                     |                          |                                                                                                    |                                                                       |                                                                                         |
| Filter | r                    | 4                                                                                                    | APs runnin                                                                                     | ng 0.8.21602: Firmware U                                                                                                    | pgrade Recommended                                                                                           | . Hide Message                                   |                                                     |                          |                                                                                                    |                                                                       |                                                                                         |
|        | ·                    |                                                                                                    |                                                                                                | .6                                                                                                    | P8. 440 1.000                                                                                                |                                                  | 1                                                   |                          |                                                                                                    |                                                                       |                                                                                         |
|        |                      |                                                                                                    |                                                                                                |                                                                                                    |                                                                                                    |                                                  |                                                     |                          |                                                                                                    |                                                                       | < 1-6 of                                                                                |
| $\Box$ |                      | Chanter of the second second sec |                                                                                                |                                                                                                    | IB Addross                                                                                                   | No Clients                                       | Untime                                              |                          |                                                                                                    |                                                                       |                                                                                         |
|        |                      | status                                                                                                    | Name                                                                                           | MAC Address                                                                                                    | IF Address                                                                                                   | No. chents                                       | optime                                              | Total Pytes              | Capabilities                                                                                                    | VBLE                                                                  | Version                                                                                 |
|        |                      | Connected                                                                                                    | Name<br>AP-1                                                                                   | 5c:5b:35:be:2b:25                                                                                                    | 192.168.100.29                                                                                               | 0                                                | 2h 20m                                              | O B                      |                                                                                                    | VBLE                                                                  | Version<br>0.14.29411                                                                   |
|        |                      | Connected                                                                                                    | AP-1<br>AP-2                                                                                   | 5c:5b:35:be:2b:25                                                                                                    | 192.168.100.29<br>192.168.100.18                                                                             | 0                                                | 2h 20m<br>2h 21m                                    | 0 B<br>0 B               |                                                                                                    | VBLE<br>©                                                             | Version<br>0.14.29411<br>0.12.27139                                                     |
|        | A                    | Connected Connected Connected Connected                                                                                                    | AP-1<br>AP-2<br>AP-3                                                                           | <ul> <li>MAC Address</li> <li>5c:5b:35:be:2b:25</li> <li>5c:5b:35:be:2b:de</li> <li>5c:5b:35:be:2b:84</li> </ul>                                                 | 192.168.100.29<br>192.168.100.18<br>192.168.100.19                                                           | 0<br>0<br>0                                      | 2h 20m<br>2h 21m<br>2h 20m                          | O B<br>O B<br>O B        | Capabilities<br>♀ ∦<br>♀ ∦<br>♀ ∦                                                                                                    | VBLE<br>©<br>©                                                        | Version<br>0.14.29411<br>0.12.27139<br>0.8.21602                                        |
|        | <b>A</b><br><b>A</b> | Connected Connected Connected Connected Connected Connected                                                                                                    | Name           AP-1           AP-2           AP-3           AP-4                               | <ul> <li>MAC Address</li> <li>5c:5b:35:be:2b:25</li> <li>5c:5b:35:be:2b:de</li> <li>5c:5b:35:be:2b:84</li> </ul>                                                 | 192.168.100.29<br>192.168.100.18<br>192.168.100.19<br>2.168.100.25                                           | 0<br>0<br>0<br>0                                 | 2h 20m<br>2h 21m<br>2h 20m<br>2h 16m                | O B<br>O B<br>O B<br>O B | Capabilities<br>Capabilities                                                                                                    | VBLE<br>©<br>©<br>©<br>©                                              | Version<br>0.14.29411<br>0.12.27139<br>0.8.21602<br>0.8.21602                           |
|        | A<br>A<br>A          | Connected Connected Connected Connected Connected Connected Connected Connected                                                                                                    | AP-1<br>AP-2<br>AP-3<br>AP-4<br>AP-5                                                           | * MAC Address<br>5c:5b:35:be:2b:25<br>5c:5b:35:be:2b:de<br>5c:5b:35:be:2b:84                                                                                     | 192.168.100.29<br>192.168.100.18<br>192.168.100.19<br>2.168.100.25                                           | 0<br>0<br>0<br>0                                 | 2h 20m<br>2h 21m<br>2h 20m<br>2h 20m<br>2h 16m      | O B<br>O B<br>O B<br>O B | Capabilities                                                                                                    | VBLE<br>©<br>©<br>©<br>©                                              | Version<br>0.14.29411<br>0.12.27139<br>0.8.21602<br>0.8.21602<br>0.8.21602              |
|        | A<br>A<br>A<br>A     | Connected Connected Connected Connected Connected Connected Connected Connected Connected Connected                                                                                                    | Name           AP-1           AP-2           AP-3           AP-4           AP-5           AP-6 | * MAC Address<br>5c:5b:35:be:2b:25<br>5c:5b:35:be:2b:de<br>5c:5b:35:be:2b:84                                                                                     | 192.168.100.29<br>192.168.100.18<br>192.168.100.19<br>192.168.100.25                                         | 0<br>0<br>0<br>0                                 | 2h 20m<br>2h 21m<br>2h 20m<br>2h 20m<br>2h 16m      | O B<br>O B<br>O B<br>O B | Capabilities                                                                                                    | VBLE<br>©<br>©<br>©<br>©<br>©<br>©<br>©<br>©                          | Version<br>0.14.29411<br>0.12.27139<br>0.8.21602<br>0.8.21602<br>0.8.21602<br>0.8.21602 |
|        | A<br>A<br>A<br>A     | Connected Connected Connected Connected Connected Connected Connected Connected Connected Connected                                                                                                    | Name           AP-1           AP-2           AP-3           AP-4           AP-5           AP-6 | * MAC Address<br>5c:5b:35:be:2b:25<br>5c:5b:35:be:2b:de<br>5c:5b:35:be:2b:84<br>を考情す<br>アクセスポイン<br>=** 4m/ままロ(ナい)                                                | 192.168.100.29<br>192.168.100.18<br>192.168.100.19<br>2.168.100.25                                           | No. Cherris<br>0<br>0<br>0<br>アバージョン<br>7本=モンナーナ | 2h 20m<br>2h 21m<br>2h 20m<br>2h 16m                | O B<br>O B<br>O B<br>O B | Capabilities         マ *         マ *         マ *         マ *         マ *         マ *         マ *         マ *         マ *         マ *         マ *         マ *         マ *         マ *         マ *         マ *         マ * | VBLE<br>©<br>©<br>©<br>©<br>©<br>©<br>©                               | Version<br>0.14.29411<br>0.12.27139<br>0.8.21602<br>0.8.21602<br>0.8.21602<br>0.8.21602 |
|        | A<br>A<br>A<br>A     | Connected Connected Connected Connected Connected Connected Connected Connected Connected                                                                                                    | Name           AP-1           AP-2           AP-3           AP-4           AP-5           AP-6 | <ul> <li>* MAC Address</li> <li>5c:5b:35:be:2b:25</li> <li>5c:5b:35:be:2b:84</li> <li>              を考情報             アクセスポイン             詳細情報は以      </li> </ul> | 192.168.100.29<br>192.168.100.18<br>192.168.100.19<br>192.168.100.25<br>1168.100.25<br>トのファームウェス<br>人下サイトよりご | No. chemis<br>0<br>0<br>0<br>アバージョン<br>確認ください    | 2h 20m<br>2h 21m<br>2h 20m<br>2h 16m<br>(に関する<br>,) | O B<br>O B<br>O B<br>O B | Capabilities         マ *         マ *         マ *         マ *         マ *         マ *         マ *         マ *         マ *         マ *         マ *         マ *         マ *         マ *         マ *         マ *             | VBLE<br>©<br>()<br>()<br>()<br>()<br>()<br>()<br>()<br>()<br>()<br>() | Version<br>0.14.29411<br>0.12.27139<br>0.8.21602<br>0.8.21602<br>0.8.21602              |

# Thank you

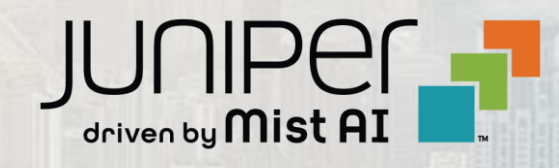